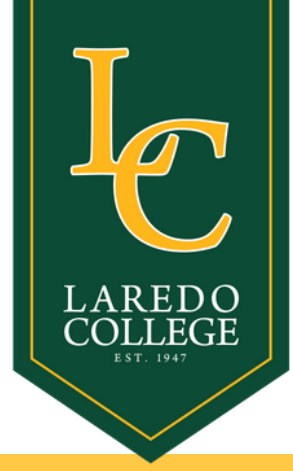

## Bacterial Meningitis Document Upload INSTRUCTIONS

To comply with your bacterial meningitis vaccination state requirement, please scan or photograph your vaccine record. Before submitting, please convert your file to PDF format. Below are some instructions for PDF conversion. This requirement is **only** for students under the age of 22.

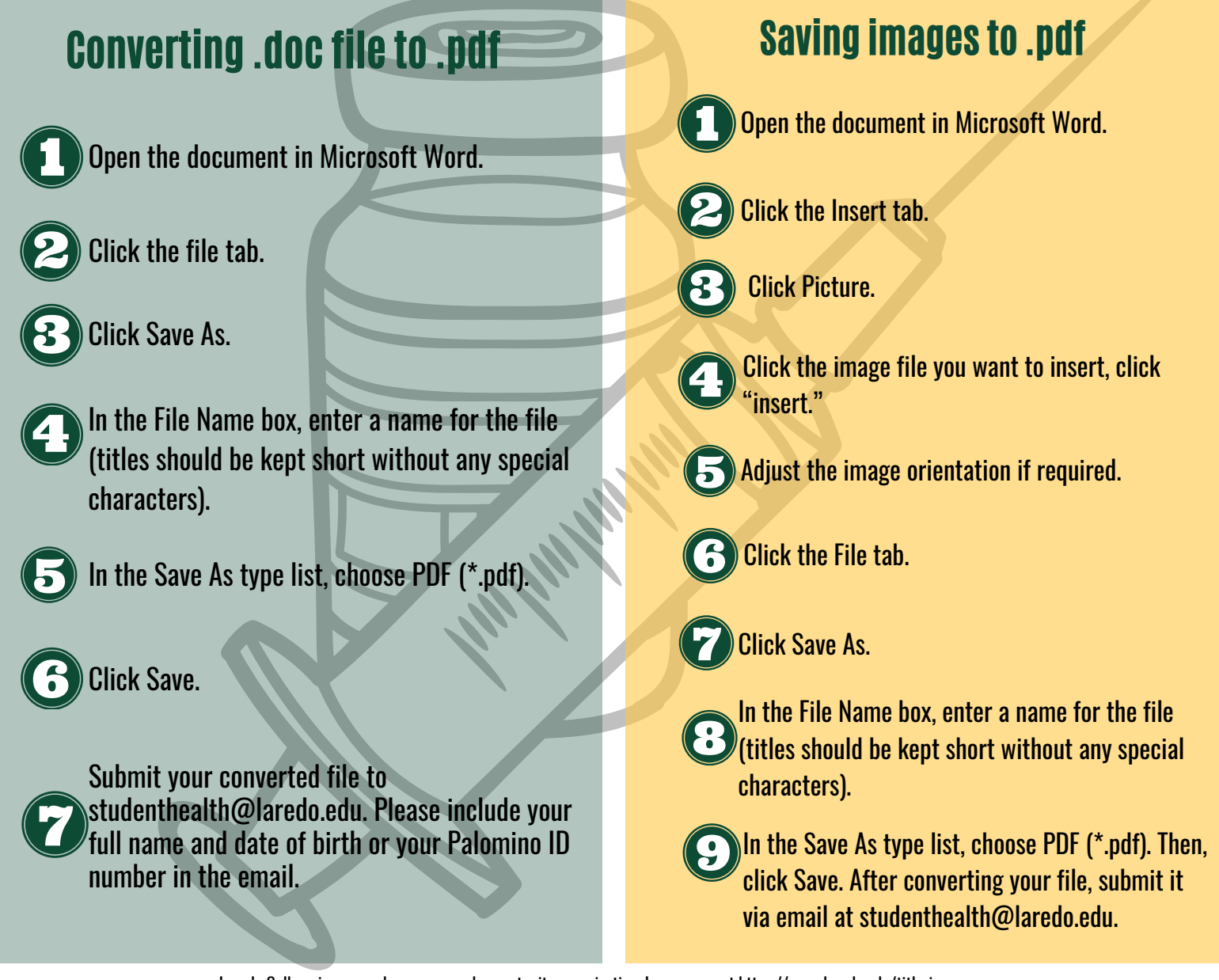

Laredo College is an equal access, equal opportunity organization. Learn more at https://www.laredo.edu/title-ix.

## Office of Student Health | 956.721.5181 | studenthealth@laredo.edu